## BULG Mono Eco 27KW - Wärmepumpe

**BENUTZERHANDBUCH** 

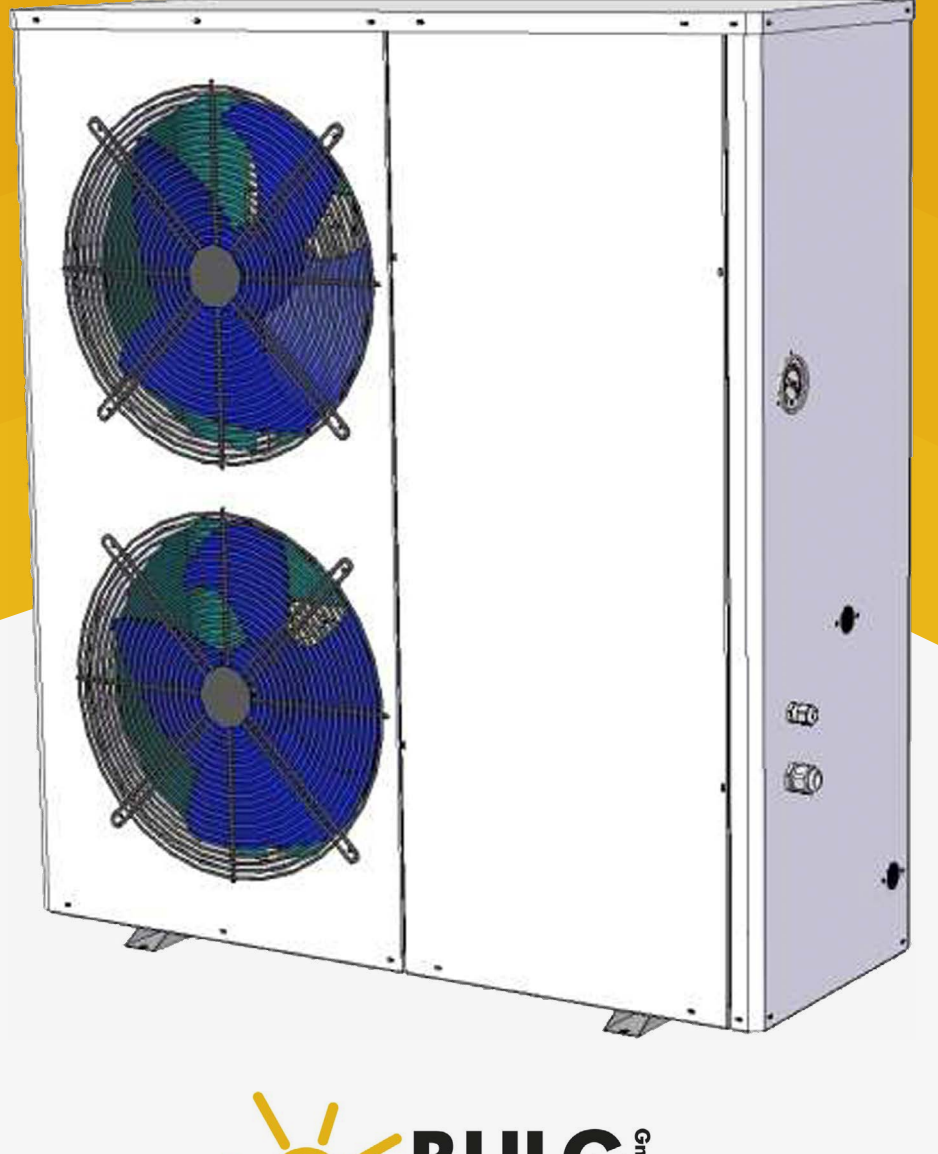

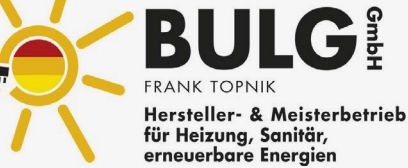

# Inhalt

| 1.0 | Sicherheitsvorkehrungen | 1  |
|-----|-------------------------|----|
| 2.0 | Packungsliste           | 2  |
| 3.0 | Struktur                | 3  |
| 4.0 | Innere Struktur         | 4  |
| 5.0 | Systemzeichnung         | 5  |
| 6.0 | Installation            | 6  |
| 7.0 | Anschlussplan           | 19 |

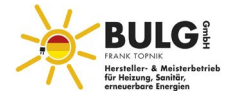

### 1.0 Sicherheitsvorkehrungen

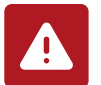

#### DER STROM MUSS ABGESCHALTET WERDEN; BEVOR JEGLICHE ARBEITEN VORGENOMMEN WERDEN!

Ziel dieser Anleitung ist es, Hinweise zur Installation, Inbetriebnahme und Bedienung zu geben

#### WARNUNG!

- Die Installation, Inbetriebnahme und Handhabung sollte von qualifiziertem Personal mit entsprechenden Kenntnissen von Standards und lokalen Regulationen vorgenommen werden sowie mit Erfahrung mit dieser Art von Equipment.
- Jede vor Ort hergestellte Verkabelung muss den örtlichen Elektrovorschriften entsprechen.
- Vergewissern Sie sich, dass dieStromversorgung mit den Angaben auf dem Typenschild des Gerät übereinstimmt, bevor Sie den Anschluss gemäß dem mitgelieferten Schaltplan vornehmen.
- Das Gerät muss geerdet sein, um Risiken durch Isolationsfehler zu vermeiden.
- Es dürfen keine Kabel mit der Wärmequelle oder den rotierenden Teilen des Ventilators in Berührung kommen.
- Vorbereitung für die Abschaltung des Geräts über einen längeren Zeitraum, wenn die Anlage kein Glykol enthält, müssen der Verdampfer und die Kaltwasserleitungen sorgfältig und vollständig entleert werden.

#### **VORSICHT!**

- Das Gerät sollte mithilfe vonqualifiziertem Personal durchgeführt werden, das über entsprechende Kenntnisse der Größe und dem Gewicht des Geräts
- Es ist verboten, mit Arbeiten an elektrischen Bauteilen vorzunehmen ohne die Stromzufuhr zum Gerät abzuschalten.
- Es ist verboten, bei hoher Luftfeuchtigkeit oder wenn Wasser am Installationsort vorhanden ist, Arbeiten an den elektrischen Bauteilen vorzunehmen.
- Achten Sie beim Anschluss des Gerätes darauf, dass keine Verunreinigungen in die Rohrleitungen und Wasserkreisläufe gelnangen.
- An der Hydraulikpumpe und an den Wassereinlässen des Wärmetauschers muss ein Sieb vorhanden sein.

Die Herstellergarantie gilt nicht, wenn die in diesem Handbuch aufgeführten Installationsempfehlungen nicht befolgt werden.

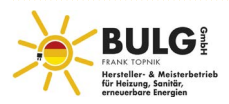

## 2.0 Packungsliste

Bitte vergewissern Sie sich, dass das nachfolgend aufgeführte Zubehör in der Verpackung enthalten ist. Solite das Zubehör beschädigt oder verloren gehen, wenden Sie sich bitte umgehend an Ihren örtlichen Händler oder Vertreter.

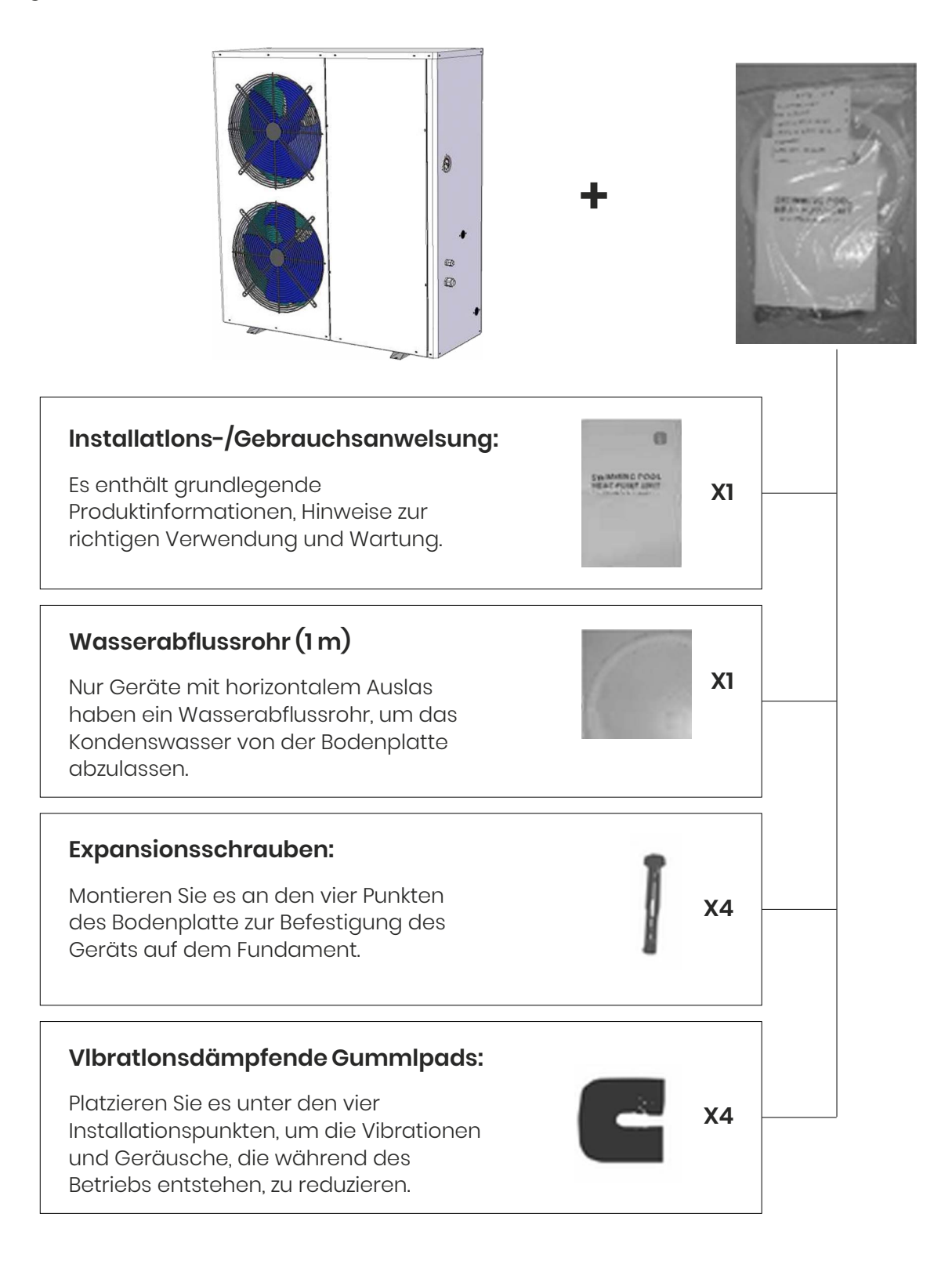

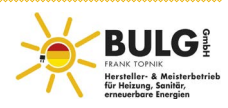

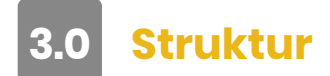

#### Außenstruktur

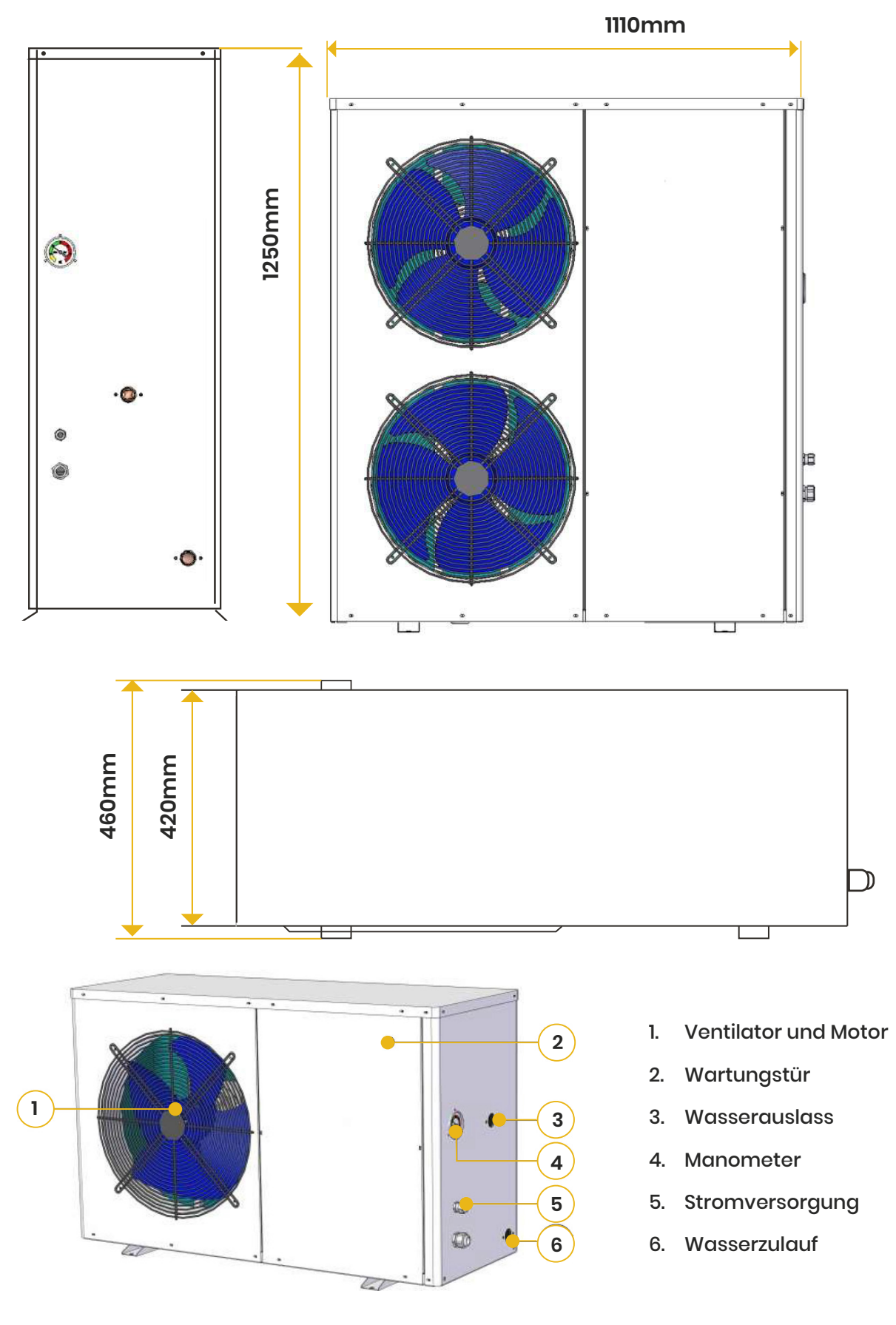

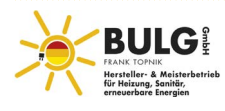

4.0 Innenstruktur

#### **SPEZIFIKATIONEN DER LUFT-WASSER-WÄRMEPUMPE**

| Model                        | BULG Mono Eco 27KW - Wärmepumpe  |  |  |
|------------------------------|----------------------------------|--|--|
| ELEKRISCHER EINGANG          |                                  |  |  |
| Spannung/Phase/Frequenz      | 380V/3Ph/50Hz                    |  |  |
| Anlaufstrom                  | 87A                              |  |  |
| Nennstrom                    | 12A                              |  |  |
| Maximalstrom                 | 18.6A                            |  |  |
| Kabelquerschnitt             | 4m <sup>2</sup>                  |  |  |
| PERFORM                      | IANCE                            |  |  |
| Heizleistung                 | 27KW                             |  |  |
| Heizung Leistungsaufnahme    | 7.1 KW                           |  |  |
| Heizungs-COP*                | 3.8                              |  |  |
| Heizungs-COP**               | 3.9                              |  |  |
| Schallpegel                  | 58dB(A)@3m                       |  |  |
| TECHNISCHE DATEN             |                                  |  |  |
| Kompressor                   |                                  |  |  |
| Тур                          | Scroll                           |  |  |
| Anzahl pro Einheit           | 1                                |  |  |
| FLA (Vollast Ampere)         | 12Ampere                         |  |  |
| Spannung/Phase               | 380-415V/3PH                     |  |  |
| Lüfter                       |                                  |  |  |
| Тур                          | Propeller                        |  |  |
| Anzahl pro Einheit           | 2                                |  |  |
| Leistungsaufnahme            | 0.25*2kW                         |  |  |
| Spannung/Phase               | 220V/IPh                         |  |  |
| Lüftergeschwindigkeit        | 850Rpm                           |  |  |
| WÄRMETAUSCHER (Wasserseite)  |                                  |  |  |
| Тур                          | Doppelrohr-Wärmetauscher         |  |  |
| Wasserdurchflussmenge (m3/h) | 3.5                              |  |  |
| Max. Wasserausgangstemp.     | 55°C                             |  |  |
| Wasseranschlüsse             | 1 Zoll                           |  |  |
| Warmwasserversorgung (L/H)   | 430                              |  |  |
| GENERAL INFORMATION          |                                  |  |  |
| Kältemittel                  | R32                              |  |  |
| Abtauen                      | Automatische Heißgaseinspritzung |  |  |
| Min. Betriebtemperatur       | -15°C                            |  |  |
| Versand Gewicht              | 165 kg                           |  |  |
| Dimensionen L x B x H (cm)   | 111*43*135                       |  |  |

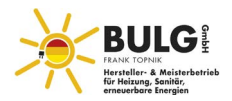

## 5.0 Systemzeichnung

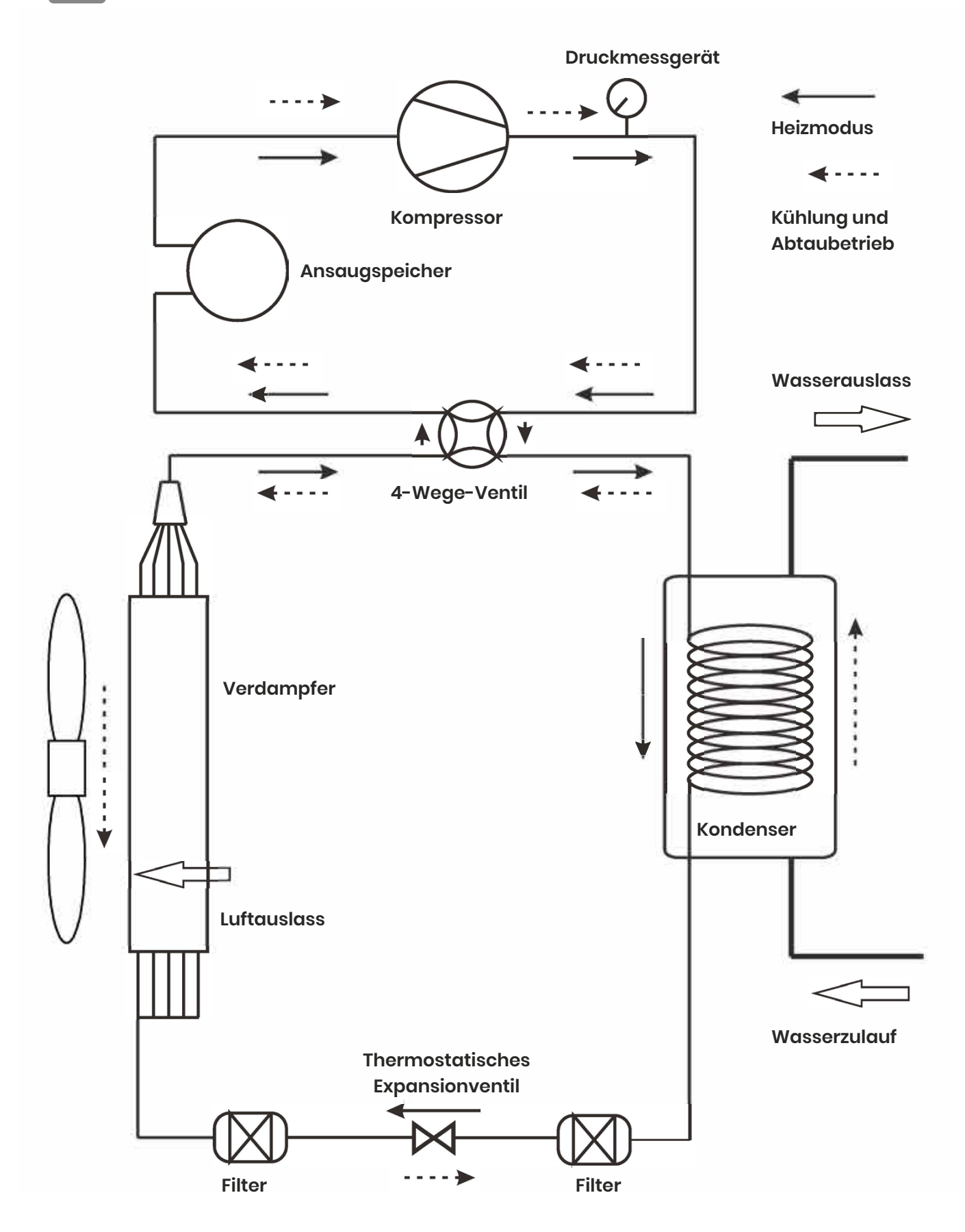

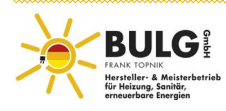

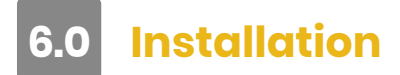

#### **Die Installation des Gerätes**

- 1. Bitte lesen Sie das Handbuch vor der Installation sorgfältig durch.
- 2. Der Aufstellungsort sollte für Einstell- & Reparaturarbeiten geeignet sein. Es sollte genügend Platz für Überprüfung und Reparatur des Geräts vorhanden sein.
- 3. Der Aufstellungsort sollte weit von Orten entfernt sein, die durch künstliche starke elektrische und magnetische Felder beeinflusst werden.
- 4. Das Gerät sollte in einem Innenraum aufgestellt werden; wenn es im Freien aufgestellt wird, muss eine Abdeckung dafür gebaut werden.
- 5. Es gibt keinen Wasserströmungsschalter im Auslieferungszustand, wenn er benötigt wird, sollte der Wasserströmungsschalter selbst installiert werden. Ein Ausgang wurde auf dem Steuergerät belassen, aber zwei Klemmen des Schalters wurden im Auslieferungszustand verbunden, sodass kein Alarm ausgelöst wird.
- 6. Die Schwingungsdämpfungsvorrichtung sollte so installieren werden, dass sie die vom Gebäude ausgehenden Schwingungen verhindert.
- 7. Die Wasserzuleitung und -ableitung, -versorgung und Rücklaufleitung müssen flexibel angeschlossen werden. Das Gleiche gilt für die Kreislaufwasserpumpe, die verhindert, dass sich Vibrationen auf das Gebäude ausbreiten.
- 8. Der Y-Filter sollte am Wasserpumpeneinlass des Verdampfers und Kondensator installiert werden, um zu verhindern, dass die Schweißschlacke und die Verunreinigungen das Gerät zerstören.
- 9. Ein Entlüftungsventil muss am oberen Ende des Wassersystems und ein Entwässerungsventil am unteren Ende der Wasserleitung des Geräts angeschlossen werden.
- 10. Installieren Sie bitte das Wasserdruckmessgerät und das Thermometer, um die Pflege und Wartung zu erleichtern.
- 11. Die Wasserleitung sollte gut isoliert sein, um zu verhindern, dass die Energie verloren geht und sich Kondenswasser bildet.

#### Vorsichtsmaßnahmen bei der Installation des Geräts

- 1. Installieren Sie das Entlüftungsventil auf der Oberseite des Wassersystems.
- 2. Installieren Sie das entsprechende Ablassventil am Boden des Wassersystems.
- 3. Ausgestattet mit einem Ausdehnungsgefäß zur Anpassung an die sich ändernde Wassermenge aufgrund der sich ändernden Wassertemperatur im Wassersystem.
- 4. Für recyceltes Wasser ist es besser, den Wasserenthärter zu benutzen.
- 5. Die Bypass-Leitung sollte auf der Wasserversorgungsleitung und der Rücklaufleitung verlegt werden, damit das Gerät leicht gereinigt werden kann und keine Schlacke und Verunreinigungen in den Wärmetauscher gelangen.
- 6. Beim Verbinden der Leitung, das Outlet des Verdampfers und des Verflüssigers darf auf keinen Fall vertauscht werden.
- 7. Der Wasserdurchfluss in Verdampfer & Verflüssiger sollte mit der Markierung übereinstimmen; es ist unbedingt zu vermeiden, dass Wasserauslass und Wassereinlass vertauscht werden, da sonst das Gerät nicht funktioniert oder sogar zerstört wird.
- 8. Die Reparatur und die Isolierung des Y-Filters sollten geteilt sein, was für das System bequem zu waschen und zu reparieren ist.
- 9. Raten Sie dem Kunden, das Wassersystem jeden Monat zu überprüfen.

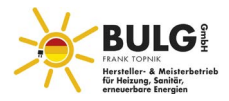

#### Anheben der Einheit

- A. Bitte heben Sie das Gerät an vier Stahldrähten (über 6mm) an.
- B. Bitte tragen oder heben Sie das gerät wie in den folgenden Zeichnungen dargestellt.

Hinweis: Legen Sie Schwamm und Pappe zwischen Stahldraht und Oberfläche des Gerätes, um Kratzer oder Verformungen zu vermeiden.

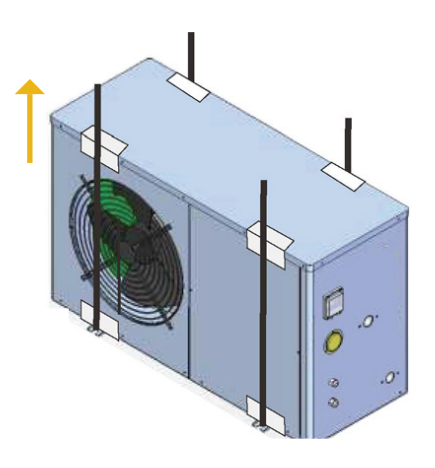

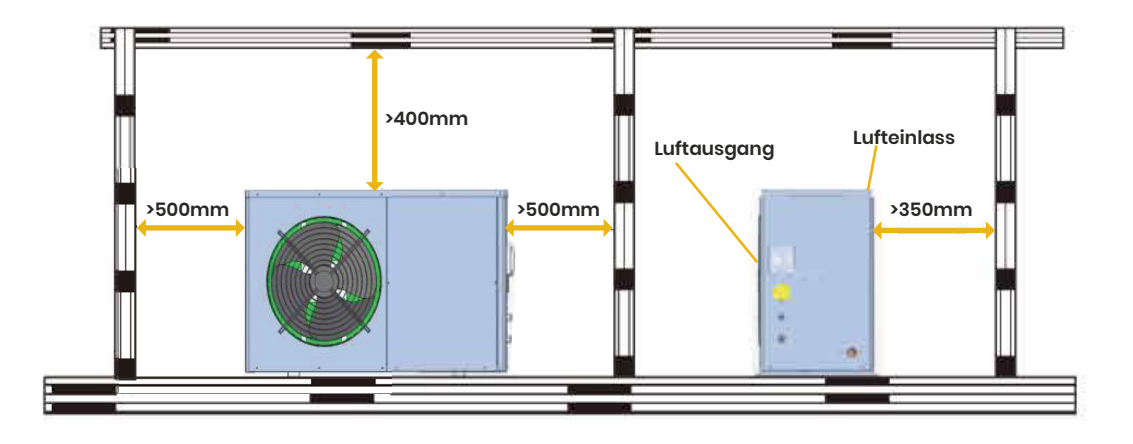

#### Platz für die Installation

#### Platz für den Einbau

- 1. Das Außengerät kann neben dem Balkon, auf dem Dach, auf dem Boden oder an einem anderen Ort installiert werden, der für die Installation geeignet ist und das Gewicht des Gerätes tragen kann.
- 2. ein belüfteter Ort
- 3. keine Wärmeradialisierung oder andere Wärmequelle vorhanden
- 4. Notwendigkeit, eine Schneeschutzunterkunft zu bauen
- 5. genügend Platz um das Außengerät herum lassen
- 6. keine Barriere neben dem Lufteinlass und dem Luftausgang
- 7. kein starker Wind am Lufteinlass
- 8. Es sollte ein Abflussrohr für den Kondensabfluss vorhanden sein
- 9. Der Warmwasserspeicher sollte dort installiert sein, wo fließendes Wasser vorhanden ist oder in der Nähe der Benutzerseite

**NOTE:** Es sollte an einem Ort installiert werden, der das Gewicht des Gerätes tragen kann & Geräusche/Vibrationen isoliert. Wenn sich das Gerät in einem schlechten Betriebszustand befindet, z.B. an einem Ort mit Öl, schlechter Wasserqualität, kann dies zum Zusammenbruchführen.

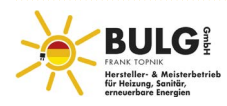

#### **AnschlussderWasserleitung**

- 1. Der Widerstand der Wasserleitung sollte so gering wie möglich sein.
- 2. Alle Rohrleitungen sollten sauber und rostfrei sein, um das Blockieren der Leitungen zu vermeiden. Wenn alle Rohre verlegt sind, sollte die Funktionstüchtigkeit der Wasserleitungen geprüft werden. Keine undichten Leitungen und Dämmstoffe.
- 3. Hinweis: Die Druckprüfung des Leitungssystem sollte alleine durchgeführt werden, es ist nicht erlaubt es gemeinsam mit der Einheit zu testen.
- 4. Das Ausdehnungsgefäß sollte an der Oberseite des Kanalsystems installiert werden, die Wasseroberfläche im Ausdehnungsgefäß muss um 0,5m höher liegen als die Oberkante der Rohrleitungen.
- 5. Der Wasserauslass außerhalb des Geräts sollte mit einem Wasserströmungsschalter ausgestattet sein, der sicherstellt, dass sich Wasser in der Leitung befindet, wenn das Gerät in Betrieb ist. Die Steuerleitung des Wasserströmungsschalters sollte an die entsprechenden Klemmen im Schaltkasten angeschlossen und zusammen mit dem Gerät gesteuert werden.
- 6. Es sollte vermieden werden, dass sich Luft in der Wasserleitung befindet, am oberen Ende der Leitung sollte ein automatischer Ablasshahn installiert werden.
- 7. An der Seite des Wassereinlasses und des Wasserauslasses, Thermometer und Druckmesser sollte so installiert weden, dass sie während des Betriebs leicht überprüft werden kann.

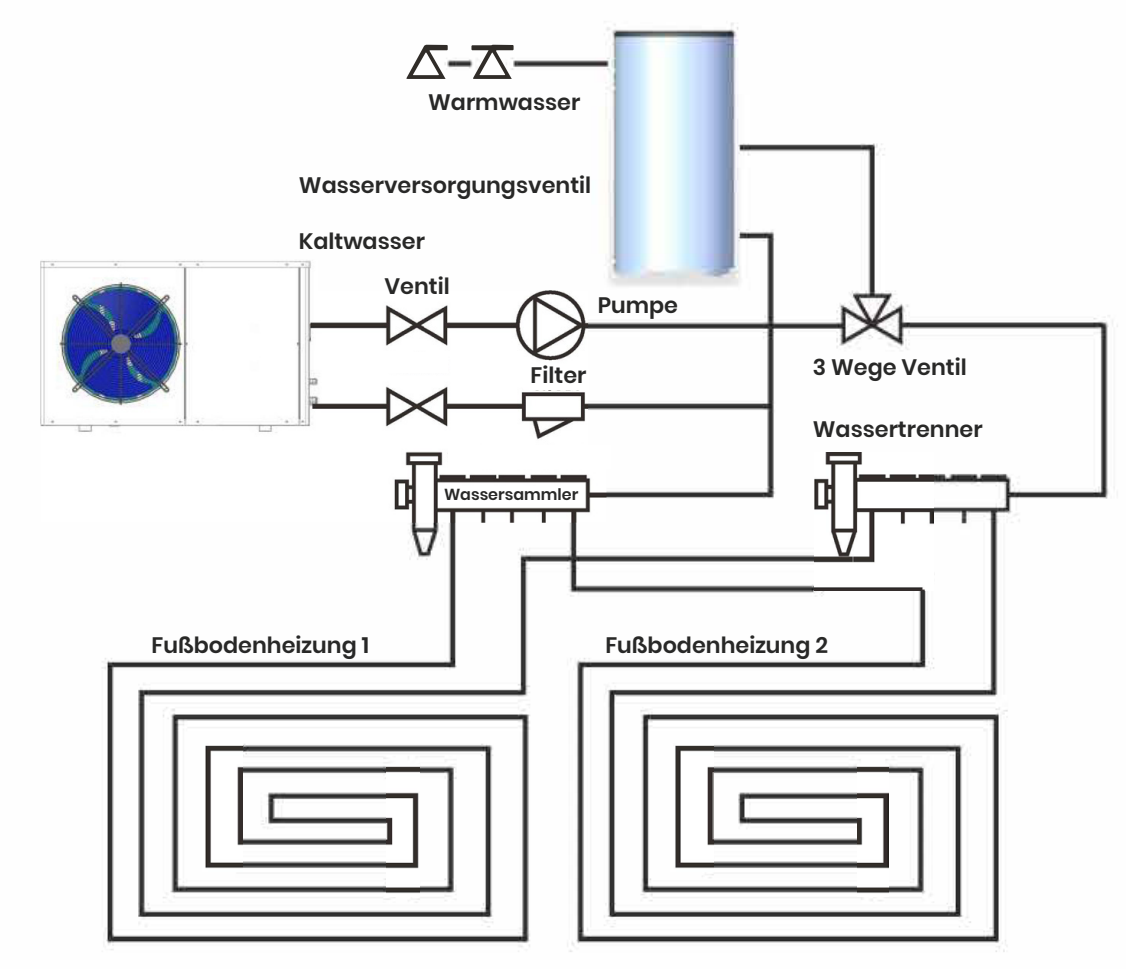

System installation drawing

Achtung: Die Bilder sind nur als Referenz vorgesehen. Das tatsächliche Projekt muss von Fachleuten entsprechend der Norm und den Designanforderungen durchgeführt werden.

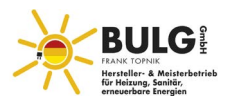

#### Verfahrenfürden Anschluss von Stromkreis

1. Siehe folgende Abbildung, lösen Sie vier Schrauben von der Wartungsklappe und nehmen Sie dann die Klappe wie in der Abbildung gezeigt ab.

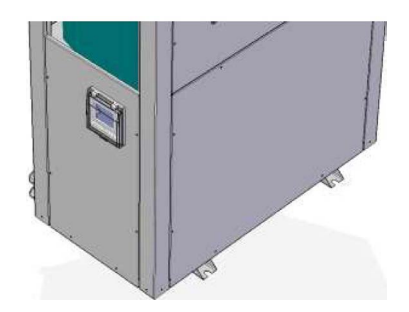

2. Führen Sie den Anschluss der Kabel durch. Führen Sie den Stecker der Stromleitung unter dem Gerät locker aus und dann die Stromleitung durch den Stecker, in das Gerät einführend. Anschließend bringen Sie den Stecker an wie in der folgenden Abbildung:

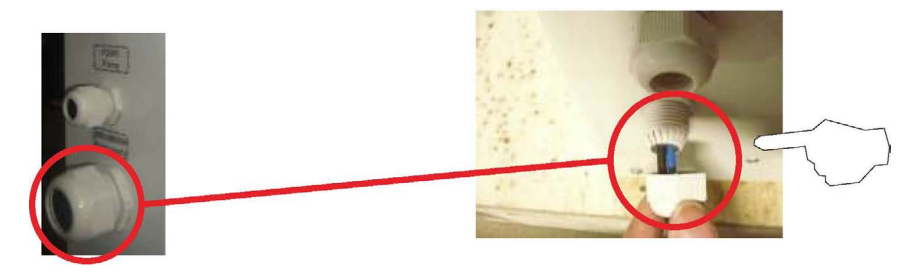

3. Führen Sie das Stromkabel durch die Gummiummantelung unter dem Schaltkasten und zum inneren Schaltkasten wie in der folgenden Abbildung:

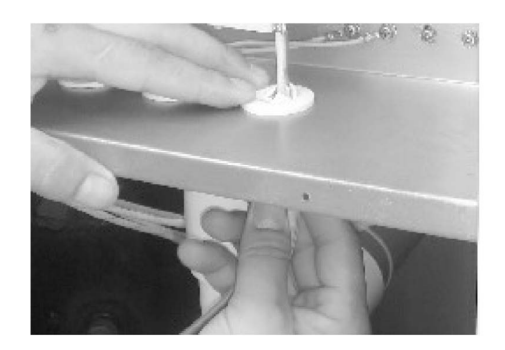

 Schließen Sie die Stromleitungen entsprechend der festgelegten Phase an die Klemmen. Die stromführende Leitung wird mit "L", die neutrale Leitung mit "N", und die Erdungsleitung mit " angeschlossen, wie in der folgenden Abbildung.

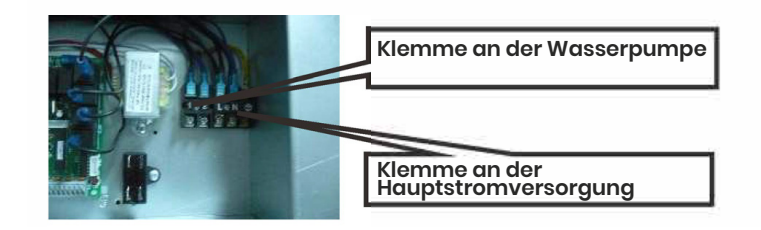

- 5. Wenn eine Wasserpumpe benötigt wird, schließen Sie die Stromleitung der Wasserpumpe an die rechte Klemme im Schaltkasten an. (Hinweis: Nennstrom der Wasserpumpe <3A; wenn Strom ≥3A,muss Wechselstromschütz benutzen
- 6. Nachdem Sie sich vergewissert haben, dass die Verbindung korrekt ist, können Sie den Strom einschalten.

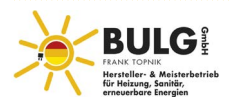

#### Das Betreiben der Einheit

1. Prüfen Sie es, bevor Sie das Gerät in Betrieb nehmen.

**Prüfen Sie das Rohrleitungsystem:** Prüfen Sie, ob alle Ventile geöffnet sind und ob sich das Ventil der automatischen Regelschlucht in einem regulären Bereich befindet. Prüfen Sie, ob die Isolierung der Rohre geeignet ist.

**Prüfen Sie die Stromversorgung:** Prüfen Sie, ob die Spannung reguliert ist, alle Teile fest verschraubt sind und die Stromversorgung dem Schaltplan entspricht.

Prüfen Sie die Einheit Prüfen Sie, ob die Erdungsleitung korrekt angeschlossen ist.

Prüfen Sie das Gerät und ob alle Schrauben des Gerät locker sind.

Prüfen Sie beim Einschalten, ob die Anzeige an der Hauptsteuerung gestört ist.

Schließen Sie das Manometer an den Freonanschluss an, um den

Systemdruck beim Betrieb des Geräts zu messen.

2. Versuchen Sie das Gerät zu starten

Geräuscht von sich gibt, schalten Sie es aus und prüfen sie, ob dies der Fall ist. Ist dies nicht der Fall, lassen Sie es weiterlaufen und achten Sie gleichzeitig darauf, ob der Druck im Kühlsystem regelmäßig ist.

Prüfen Sie dann, ob die Leistungsaufnahme und der Strom mit den Leistungsdaten im Benutzerhandbuch übereinstimmen. Wenn nicht, halten Sie bitte an, um dies zu überprüfen.

Die Parameter der Fernbedienung wurden ab Werk eingesetllt, stellen Sie sie nicht willkürlich ein. Sie sollten bei Bedarf von professionellem Personal eingestellt werden.

Im Hinblick auf die verschiedenen angeschlossenen Moduleinheiten sollten die technischen Parameter von professionellem Baupersonal eingestellt werden.

#### 3. In Betrieb

Die folgenden Regeln sollten beim Betrieb des Geräts ungebdingt beachtet werden:

Halten Sie bei laufendem Gerät das Rohrleitungssystem und die Umgebung in einem ordnungsgemäßen Zustand.

Die plötzliche Änderung des Systems und der Umgebung kann zu einer Änderung des Motorstroms führen, die wenn sie schwerwiegend ist, den Nennstrom überschreiten und negative Folgen haben kann.

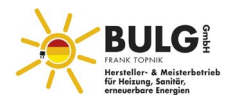

#### Bedienung der Anzeige

#### 1. Anzeigenoberfläche

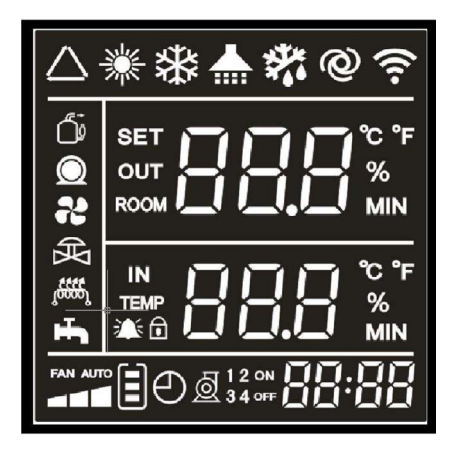

#### Anleitung zur Anzeigenoberfläche

Heizbetrieb/Kühlbetrieb/Automatikbetrieb

Oben auf der Anzeige wird die Einlasstemperatur anzeigt top of main, darunter die Umgebungstemperatur

- Warmwassermodus
  Oben auf der Anzeige wird die Temperatur des Wassertanks anzeigt, darunter die Umgebungstemperatur
- Warmwasser-Heizung/Kühlungs-Modus
  Oben auf der Anzeige wird die Wassertanktemperatur angezeigt, darunter die Zulauftemperatur

#### Anleitung zur manuellen Taste

- Schalter
  - » Drücken Sie im entriegelten Zustand die Taste, um das Gerät ein-/auszuschalten
  - » Drücken Sie in einem anderen Einstellungszustand diese Taste, um zur Hauptanzeige zurückzukehren
  - » Wenn der Bildschirm gesperrt ist, drücken Sie diese Taste 5 Sekunden lang, um ihn zu entsperren
- Funktionstaste
  - » In der Hauptanzeige, drücken Sie die Taste, um den Status der Einheit abzurufen

#### • "▲" und "▼"

- » Verschiedene Seiten aufzurufen, Parameter abfragen und einstellen
- » Jeder Parameter kann mit der Taste"Funktion" abgefragt und kombiniert eingestellt werden
- » In der Hauptanzeige, drücken Sie "▲" und "▼", die aktuelle Solltemperatur kann direkt eingestellt werden, wenn es sich um eine Doppelmodus handelt, drücken Sie die Funktionstaste, um die Solltemperatur des Modus zu wechseln

#### • Timing-Taste

- » Drücken Sie die Zeittaste 5 Sekunden lang, um die Uhr einzustellen
- » Drücken Sie die Zeittaste, um die Zeiteinstellung ein-/auszuschalten, stellen Sie 1 2 3 1234 ein und vergeben Sie vier Zeitgruppen combine with "▲" und "▼"

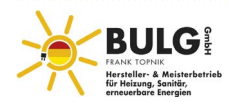

#### 2. Bedienung der Drahtsteuerung

#### • Parameter abfragen und einstellen

- » Abfrage und Einstellung von Benutzerparametern (kann ein- und ausgeschaltet werden)
- » Drücken Sie in der Hauptanzeige3 Sekunden lang die Funktionstaste, um die Benutzerparameter- Abfrageoberfläche aufzurufen und drücken Sie "▲" oder "▼" um jeden Parameter abzufragen.
- » In der Abfrageoberfläche für Benutzerparameter, drücken Sie die Taste "Funktion" um die Oberfläche für die Einstellung der aktuellen Benutzerparameter aufzurufen, drücken Sie
   "▲" oder "▼ um die aktuellen Benutzerparameter zu ändern, drücken Sie erneut die Taste "Funktion", um zum Abfragezustand zurückzukehren.
- » In der Benutzerparameter-Abfrage oder -Einstellungsanzeige wird diese jeweils automatisch verlassen, wenn 30 Sekunden lang keine Bedienung erfolgt.
- » Abfrage und Einstellung von Werksparametern (kann ein- und ausgeschaltet werden)
- » In der Hauptanzeige drücken Sie 3 Sekunden lang die Tasten " An/Aus" + "▲"", um die Anzeige für die Werksparameter-Passwörter aufzurufen; in dieser Anzeige drücken Sie die
- » Taste "Timing", um das Passwort-Bit zu wechseln, drücken Sie "▲" oder "▼", um den Wert des aktuellen Passwort-Bits zu ändern, drücken Sie die Taste "Funktion", um das eingegebene Passwort zu bestätigen, wenn das Passwort korrekt ist, wird die Anzeige für die Abfrage der Werksparameter aufgerufen (Passwort für die Werksabfrage: 0814, Passwort für die Herstellereinstellung: 8563)
- » Drücken Sie in der Anzeige zur Abfrage der Werksparameter die Taste "Funktion", um die aktuelle Einstellung der Werksparameter aufzurufen, drücken Sie zu diesem Zeitpunkt "▲" oder "▼", um zur Hauptanzeige zurückzukehren.
- » Wenn in der Anzeige zur Abfrage von Werksparametern oder zur Einstellung von Werksparametern 30 Sekunden lang nichts geschieht, wird die Anzeige automatisch verlassen; durch Drücken der Ein/ Aus-Taste gelangen Sie zurück zur Hauptanzeige

#### • Einstellung der Uhr

- » Drücken Sie auf der Hauptanzeige 5 Sekunden lang die Taste "Timing", um die Anzeige zur Einstellung der Uhr aufzurufen.
- » In der Uhr-Anzeige, drücken Sie die Taste "Timing " einmal und wenn die Zahl der Stunde blinkt, drücken Sie "▲" oder "▲", um die Stunde der Uhr einzustellen
- » Nachdem Sie die Stunde eingestellt haben, drücken Sie erneut die Taste "Timing " und wenn die Minutenzahl blinkt, drücken Sie "▲" oder "▲", um die Minuten einzustellen
- » Nachdem Sie die Minuten eingestellt haben, drücken Sie die "Timing" Taste, um die Einstellung der Uhrzeit zu bestätigen und zur Hauptanzeige zurückzukehren.
- » Wenn in der Uhrzeit-Hauptanzeige 30 Sekunden lang keine Taste betätigt wird, wird die aktuelle Uhrzeit bestätigt und zur Hauptanzeige zurückgekehrt
- » In der Anzeige für die Einstellung der Uhr drücken Sie die Taste "An/Aus", um die aktuelle Zeit zu bestätigen und zurück zur Hauptanzeige zu kehren.

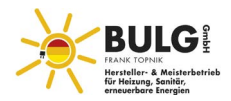

#### • Einstellung der Zeitschaltuhr ein/aus

- » Drücken Sie in der Hauptanzeige auf "Timing", um die Anzeige der Gruppe aufzurufen
- » Drücken Sie "▲" oder "▼" zu diesem Zeitpunkt, um eine Zeitgruppe einzustellen, um 1, 2, 3, 1234, vier Zeitgruppen zu wählen
- » Wenn die Zeitmessungsgruppe 1 blinkt, drücken Sie die Taste "Timing", um die Einstellung der Einschaltstunden der Zeitmessungsgruppe 1 aufzurufen; wenn die Anzahl der Stunden blinkt, drücken Sie "▲" oder "▼", um die Einschaltstunden der Zeitmessungsgruppe 1 einzustellen
- » Nach der Einstellung der Zeitschaltuhr drücken Sie die Taste "Timing", um die aktuelle Einstellung der Ein-/Ausschaltzeit zu bestätigen und dann die Zeitschaltuhr-Gruppe 2 aufzurufen. Einstellung wie bei Gruppe 1 und zurück zur Hauptanzeige
- » In der Zeitmessungsschnittstelle (wenn 30s lang keine Taste betätigt wird, bestätigen Sie die aktuelle
- » Zeiteinstellung und kehren zur Hauptschnittstelle zurück (kann nach Ausschalten gespeichert werden). Drücken Sie in der Zeitmessungsschnittstelle die Taste "Ein/Aus", bestätigen Sie dann die aktuelle Zeiteinstellung und kehren Sie zur Hauptschnittstelle zurück.
- » Andere Einstellungen wie bei 1 Zeiteinstellung
- » Ändern Sie die Einstellung der Wassertemperatur nach Zeitabschnitt: Drücken Sie die "Timing-Taste", das Symbol I blinkt stetig, drücken Sie "Auf"/"Ab", um die 1/2/3/1234 Zeitspanne zu wählen, wählen Sie die 1234 Zeitspanne zu dieser Zeit, wenn die Auswahl 1234 ist. Wenn 1234 stetig blinkt, drücken Sie "Timing-Taste", geben die Uhrzeit-Einstellung der 1234 Periode ein, Zeit I blinkt weiterhin stetig, 234 Licht an, drücken Sie "Timing-Taste" wieder und die Uhr blinkt stetig nachdem Sie die Uhr eingestellt haben, drücken Sie wieder die "Timing-Taste" um zu bestätigen. 2 blinkt stetig zu dieser Zeit, 134 leuchtet, drücken Sie "Zeittaste" und die Uhr blinkt. Nachdem die Uhr eingestellt ist, "Zeittaste" zur Bestätigung, wenn gleichzeitig 3 weiterhin blinkt. 124 leuchtet, "Zeittaste". Die Uhr blinkt weiter, nachdem sie eingestellt ist, "Zeittaste" zur Bestätigung während Zeitpunkt 4 blinkt. 123 leuchtet, "Zeittaste", Uhr blinkt, nachdem Sie eingestellt ist, "Zeittaste" zur Bestätigung. Somit ist die Uhr für Periode 1234 abgeschlossen.
- » Anmerkung: Timing 1 und 2 sind Zeitsteuerung ein/aus, Timing 3 ist Zeitsteuerung Rückstau ein/aus der Wasserergänzung

#### • Sperren/Entsperren

- » Wenn die Tastensperre aktiviert ist, drücken Sie die "Ein/Aus"-Taste 3 Sekunden lang, nachdem der Piepton ertönt ist und entsperren Sie dann die Taste.
- » Wenn 60 Sekunden lang keine Bedienung erfolgt, wird automatisch gesperrt.

#### Modus-svhalter

» Press 🗛 für 5s, um den Modus zu wechseln

#### Gezwungenes Abtauen

» In der Startphase 5 Sekunden lang die "♥"-taste drücken, um die Zwangsabtauung zu starten (kann nur aktiviert werden, wenn Spulentemperatur niedriger als die temperatur beim Verlassen ist) Durch langes Drücken der "An/Aus"-taste wird die Zwangsabtauung nach dem Ausschalten in 3 Minuten vollständig beendet; oder sie wird beendet, wenn die Abtauzeit die mit Parameter H3 eingestellte Zeit erreicht.

#### • Energiesparmodus

» Drücken Sie im eingeschalteten Zustand die "An/Aus"-taste und "▼" -taste gleichzeitig 3 Sekunden lang, um die Funktion zu aktivieren und zu Energiesparmodus deaktivieren "@"

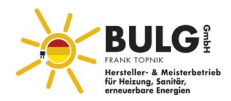

#### 2. Bedienung der Drahtsteuerung

#### • Benutzerparameter

| Code | Name                                                                  | Bereich                                                                                                    | Ausgangsventil Der<br>spezifische Wert hängt<br>von der Hauptplatine ab |
|------|-----------------------------------------------------------------------|----------------------------------------------------------------------------------------------------|-------------------------------------------------------------------------|
| LO   | Klimaanlage-Delta-temperatur                                          | 2°C ~ 18°C                                                                                                    | 3C°                                                                     |
| LI   | Heizungs-Solltemperatur                                               | 20°C ~ parameter F0                                                                                             | 55°C                                                                    |
| L2   | Kühlungstemperatur                                                    | 8°C ~ 30°C                                                                                                    | 12°C                                                                    |
| L3   | Automodus-temperatur                                                  | 8°C ~ F0                                                                                                    | 40°C                                                                    |
| L4   | Warmwassermodus-Delta-temperatur                                      | 2°C ~ 18°C                                                                                                    | 5°C                                                                     |
| L5   | Warmwasserbetrieb solltemperatur                                      | 20°C~Parameter FO                                                                                               | 55°C                                                                    |
| L6   | Energiesparendes Heizprogramm                                         | 0: Kurvenheizung<br>1: Wasserwechsel,<br>Zeiteinstellung nach<br>Zeiträumen                                     | 0                                                                       |
| L7   | Übersetzungseinstellung der Kurvenheizung                             | 0~30                                                                                                    | 10                                                                      |
| L8   | Einstellung der steigerung der heizkurve                              | 24~50                                                                                                    | 30                                                                      |
| L9   | Zeitmessung Zeit 1                                                    | 00~23                                                                                                    | 23                                                                      |
| L10  | Zeitmessung Zeit 2                                                    | 00~23                                                                                                    | 6                                                                       |
| LII  | Zeitmessung Zeit 3                                                    | 00~23                                                                                                    | 9                                                                       |
| L12  | Zeitmessung Zeit 4                                                    | 00~23                                                                                                    | 17                                                                      |
| L13  | Heizungssollwert der Zeitsteuerung 1                                  | 20°C~Parameter F0                                                                                               | 35                                                                      |
| L14  | Heizungssollwert der Zeitsteuerung 2                                  | 20°C~Parameter F0                                                                                               | 42                                                                      |
| L15  | Heizungssollwertt der Zeitsteuerung 3                                 | 20°C~Parameter F0                                                                                               | 30                                                                      |
| L16  | Heizungssollwert der Zeitsteuerung 4                                  | 20°C~Parameter F0                                                                                               | 40                                                                      |
| L17  | Anwendung der elektrischen Heizung                                    | 0: Keine<br>1: Warmwasser- Elektroheizung<br>2: A/C electrische Heizung<br>3: Warmwasser +A/C<br>Elektroheizung | 3: Warmwasser+A/C<br>Elektroheizun                                      |
| L18  | Umgebungstemp erlaubter Elektroheizung offen                          | 0°C ~ 35°C                                                                                                    | 5°C                                                                     |
| L19  | Verzögerung startzeit Elektroheizung                                  | 0~90Min                                                                                                    | 30Min                                                                   |
| L20  | Bereich                                                               | 0 (Wet) /1 (Dry)                                                                                                | 1                                                                       |
| L21  | SolarRückwasserventil                                                 | 0: Keine<br>1: Solarenergie<br>2: Rückstauventil                                                                | 2: Rückstauvent                                                         |
| L21  | Einstellung Umgebungstemperaturpunkts für den verzögerten Abtauzyklus | -30°C~2°C                                                                                                    | -10°C                                                                   |
| L22  | Solarenergie Wasserpumpenstart Delta TemP                             | 3-15°C                                                                                                    | 10°C                                                                    |
| L23  | Rückstau-Einstellungstemperatur                                       | 30°C~65 °C                                                                                                    | 40°C                                                                    |
| L24  | Zulässige Wasserversorgungstemperatur                                 | 20°C~60°C                                                                                                    | 45°C (20°C is not affected by water supply)                             |
| L25  | stromeinstellung des Verdichters                                      | 0~40A                                                                                                    | 15 (0 is no detection)                                                  |
| L26  | Einstellung des Abtauzyklus                                           | 20min ~90min                                                                                                    | 45min                                                                   |
| L27  | Einstellen der spulentemp bei Beginn des<br>Abtauen                   | -15°C ~ -1°C                                                                                                    | -7°C                                                                    |
| L28  | Längste Abtauzeit einstellen                                          | 5min ~20min                                                                                                    | 8min                                                                    |
| L29  | Eingestellte Temp beim Verlassen des Abtauens                         | I°C ~ 40°C                                                                                                    | 13°C                                                                    |

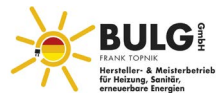

| Code | Name                                                                                 | Bereich                                    | Ausgangsventil Der<br>spezifische Wert hängt<br>von der Hauptplatine ab |
|------|--------------------------------------------------------------------------------------|--------------------------------------------|-------------------------------------------------------------------------|
| L30  | Die Differenz zwischen Umgebungstemp und der<br>Temp des Wärmetauschers beim Abtauen | 0°C ~ 30°C                                 | 10C°                                                                    |
| L31  | Zirkulierende Temp bei Elektroheizung                                                | 0 (Nicht) /1 (Offen)                       | 1 (Offen)                                                               |
| L32  | Wasserpumpenmodus (Kühlung/Heizung/Auto)<br>Modus ist gültig)                        | 0 (Thermostatik aus/1<br>Thermostatish an) | 1 (Thermostatik an)                                                     |
| L33  | Wasserströmungsschalteroption (online)                                               | 0 (Unabhängig) /1 (öffentlich)             | 1 (öffentlich)                                                          |
| L34  | Zentralisiertes Kontrollprogramm                                                     | 0: Hocheffizient<br>1: Energiesparend      | 0: Hocheffizient<br>(Anpassung Energielevel)                            |
| L35  | Zyklus der molekularen Anpassung                                                     | 5~150s                                     | 20s                                                                     |
| L36  | Einstellung Umgebungstemp der<br>Startwasserpumpe                                    | -30°C-5°C                                  | -10C°                                                                   |
| L37  | Wasserumlaufpumpentest                                                               | 0 (Aus) /1 (An)                            | 0                                                                       |
| L38  | Versorgungswasserpumpe und Rückstaupumpe/<br>Solarenergie-Wasserpumpe                | 0 (Aus) /I (An)                            | 0                                                                       |
| L39  | Drei-Wege-Ventil Test                                                                | 0 (Aus) /1 (An)                            | 0                                                                       |

#### • Fabrik Parameter

Drücken Sie 5s "An/Aus" und "Auf" zur gleichen Zeit, dann geben Sie das Passwort 0814 ein um auf Werkseinstellungen zurückzusetzen.

| Nummer | Parameter Name (Definition)                                                            | Einstellbereich                                                                                                    | Standardventil<br>(Der spezifische<br>Standardwert<br>hängt von der<br>Hauptplatine ab) | Bemerkung                                    |
|--------|----------------------------------------------------------------------------------------|----------------------------------------------------------------------------------------------------|-----------------------------------------------------------------------------------------|----------------------------------------------|
| но     | Umgebungstemperatur zu niedrig,<br>Schutzeinstellungstemperatur                        | -30°C ~ 0°C                                                                                                    | -30°C                                                                                   |                                              |
| HI     | Typ der Einheit                                                                        | 0: Warmwasser<br>1: Heizung/<br>Kühlung/Auto<br>2: Warm- wasser/Heizung<br>3: Alle<br>4: Heizung<br>5: Kühlung<br>6: Warmwasser +Kühlung | 3                                                                                       | 3                                            |
| H2     | Entladetemperatur zu hoch, Einstellpunkt<br>schützen                                   | 80 ~ 150°C                                                                                                    | 150°C                                                                                   |                                              |
| НЗ     | Reserviert                                                                             |                                                                                                    |                                                                                         |                                              |
| PO     | Einstellung des EEV-Aktionszyklus                                                      | 20s - 90s                                                                                                    | 30                                                                                      |                                              |
| P1     | Einstellung Soll-Überhitzung der Heizung                                               | -5°C ~ 10°C                                                                                                    | 5°C                                                                                     |                                              |
| P2     | Reserviert                                                                             | -5°C ~ 10°C                                                                                                    | 5°C                                                                                     |                                              |
| P3     | Zulässige Entladungstemperatur wenn EEV<br>eingestellt ist                             | 80°C ~ 150°C                                                                                                    | 95°C                                                                                    |                                              |
| P4     | EEV Öffnungseinstellung für Abtauen                                                    | 2-45                                                                                                    | 40                                                                                      | Schrittanzahl<br>wird angezeigt<br>Ventil*10 |
| Р5     | Wenn Umgebungstemp> 15°C, EEV min<br>Öffnungseinstellung                               | 5-30                                                                                                    | 15                                                                                      | Schrittanzahl<br>wird angezeigt<br>Ventil*10 |
| P6     | Wenn 0°C <umgebungstemp <15°c,="" eev="" min<br="">Öffnungseinstellung</umgebungstemp> | 5-30                                                                                                    | 11                                                                                      | Schrittanzahl<br>wird angezeigt<br>Ventil*10 |

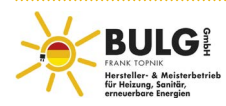

| Nummer | Parameter Name (Definition)                                                                             | Einstellbereich | Standardventil (Der<br>spezifische Standardwert<br>hängt von der<br>Hauptplatine ab) | Bemerkung                                    |
|--------|----------------------------------------------------------------------------------------------------|-----------------|--------------------------------------------------------------------------------------|----------------------------------------------|
| Р7     | Wenn Umgebungstemp,S:0"C, EEV min<br>Öffnungseinstellung                                                | 5-30            | 9                                                                                    | Schrittanzahl<br>wird angezeigt<br>Ventil*10 |
| P8     | EEV manual/auto Modus beim Heizen                                                                       | 0/1             | 1                                                                                    | 0: Manual/<br>1: Auto                        |
| P9     | Reserviert                                                                                              | 0/1             | 1                                                                                    | 0: Manual/<br>1: Auto                        |
| PA     | EEV maximale Öffnungseinstellung                                                                        | 30~48           | 45                                                                                   | Schrittanzahl<br>wird angezeigt<br>Ventil*10 |
| РВ     | Reserviert                                                                                              |                 |                                                                                      |                                              |
| FO     | Wassertankbetrieb, Heizbetrieb eingestellte<br>Temperaturobergrenze                                     | 15°C ~ 90°C     | 55°C                                                                                 |                                              |
| FI     | Einstellung der Abweichung v. Wassertank,<br>Zulauftemperatur, Anzeigetemperatur                        | -5°C ~ 15°C     | 2°C                                                                                  |                                              |
| F2     | Einstellung des elektromagnetischen<br>sprühventils für den start der Entladung                         | 80 ~ 150°C      | 98°C                                                                                 |                                              |
| F3     | Einstellung des elektromagnetischen<br>sprühventils für die Delta-Temperatur                            | 5°C ~ 40°C      | 20°C                                                                                 |                                              |
| F4     | EVI - Ventil start Umgebungstemperatur                                                                  | -20~20°C        | 5°C                                                                                  |                                              |
| F5     | Reserviert                                                                                              |                 |                                                                                      |                                              |
| U0~Ub  | Festpunkt-Expansionsventil, setzen<br>sie die Nummer der schritte in jeder<br>Arbeitsbedingung fest     | 5-48            | Bitte die Arbeits-<br>bedienungstabelle<br>prüfen                                    | Schrittanzahl<br>wird angezeigt<br>Ventil*10 |
| у0-у8  | Kühlung Festpunkt-Expansionsventil,<br>stellen sie die Anzahl der schritte in jeder<br>Arbeitsbedingung | 5-48            | Bitte die Arbeits-<br>bedienungstabelle<br>prüfen                                    | Schrittanzahl<br>wird angezeigt<br>Ventil*10 |

#### • Besondere Parameter

Drücken Sie "Ein/Aus" und die Zeitbegrenzung aufzurufen. "Auf" ür 5s und geben Sie das Passwort 8563 ein um die Schnittstelle für

| Nummer | Parameter Name (Definition) | Einstellbereich | Standardventil<br>(Der spezifische<br>Standardwert<br>hängt von der<br>Hauptplatine ab) | Bemerkung                                                                                        |
|--------|-----------------------------|-----------------|-----------------------------------------------------------------------------------------|--------------------------------------------------------------------------------------------------|
| F8     |                             | 0~99            | 0                                                                                       | Die angezeigte Zahl ist in Wochen<br>als Zeiteinheit, "0" ist keine begrenzte<br>Zeit- Funktion. |

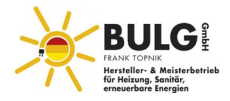

#### • Temo-Parameter-Tabelle

| 01  | Wassertanktemveratur                       |
|-----|--------------------------------------------|
| o 2 | Einlasstemperatur                          |
| о 3 | Ausgangstemperatur                         |
| 04  | Umgebungstemperatur                        |
| 05  | Vorlaufwasser Rücklaufwasser               |
| Al  | System 1 Entladetemperatur                 |
| A2  | System 1 Spulecntemperatur                 |
| A3  | System 1 Ansaugtemperatur                  |
| A4  | System 1 Verdichterstrom                   |
| A5  | Öffnen des Expansionsventivls von System 1 |
| bl  | System 2 Entladetemperatur                 |
| b2  | System 2 Spulecntemperatur                 |
| b3  | System 2 Ansaugtemperatur                  |
| b4  | System 2 Verdichterstrom                   |
| b5  | Öffnen des Expansionsventivls von System 2 |
| cl  | System 3 Entladetemperatur                 |
| c2  | System 3 Spulecntemperatur                 |
| c3  | System 3 Ansaugtemperatur                  |
| c4  | System 3 Verdichterstrom                   |
| c5  | Öffnen des Expansionsventivls on System 3  |
| dì  | System 4 Entladetemperatur                 |
| d2  | System 4 Spulecntemperatur                 |
| d3  | System 4 Ansaugtemperatur                  |
| d4  | System 4 Verdichterstrom                   |
| d5  | Öffnen des Expansionsventivls on System 4  |

Bei Auswahl eines einzelnen Systems werden die Bett-Parameter nicht angezeigt Bei Auswahl eines doppelten Systems werden die cd-Parameter nicht angezeigt Bei Auswahl eines dritten Systems werden die d-Parameter nicht angezeigt BeiAuswahl Ihres Systems werden alle Parameter nicht angezeigt.

#### • Fehlercode-Tabelle

| Code | Beschreibung                     |
|------|----------------------------------|
| E01  | System 1 Entladetemperaturfehler |
| E02  | System 2 Entladetemperaturfehler |
| E03  | System 3 Entladetemperaturfehler |
| E04  | System 4 Entladetemperaturfehler |
| E05  | Svstem 1 Spulentemperaturfeher   |
| E06  | Svstem 2 Spulentemperaturfeher   |
| E07  | Svstem 3 Spulentemperaturfeher   |
| E08  | Svstem 4 Spulentemperaturfeher   |
| E09  | System 1 Saugtemperaturfeher     |
| E10  | System 2 Saugtemperaturfeher     |

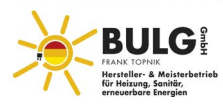

| Code | Beschreibung                                                                    |
|------|---------------------------------------------------------------------------------|
| E11  | System 3 Saugtemperaturfehler                                                   |
| E12  | System 4 Saugtemperaturfehler                                                   |
| E13  |                                                                                 |
| E14  |                                                                                 |
| E15  |                                                                                 |
| E16  |                                                                                 |
| E17  | Solarenergie/Stauwasser-Temperaturfehler                                        |
| E18  | Ausgangstemperaturfehler                                                        |
| E19  | Einlasstemperaturfehler                                                         |
| E20  | Temperaturfehler im Warmwasserspeicher                                          |
| E21  | Kommunikationsfehler                                                            |
| E22  | Umgebungstemperaturfehler                                                       |
| E25  | Störung des Wasserstands                                                        |
| P01  | Schutz des Wasserflusses                                                        |
| P02  | System 1 Hochdruckschutz                                                        |
| P03  | System 2 Hochdruckschutz                                                        |
| P04  | System 3 Hochdruckschutz                                                        |
| P05  | System 4 Hochdruckschutz                                                        |
| P06  | System 1 Unterdruckschutz                                                       |
| P07  | System 2 Unterdruckschutz                                                       |
| P08  | System 3 Unterdruckschutz                                                       |
| P09  | System 4 Unterdruckschutz                                                       |
| P10  | Schutz der Leistungsphase                                                       |
| PII  | System 1 Schutz vor zu hoher Entladetemperatur                                  |
| P12  | System 2 Schutz vor zu hoher Entladetemperatur                                  |
| P13  | System 3 Schutz vor zu hoher Entladetemperatur                                  |
| P14  | System 4 Schutz vor zu hoher Entladetemperatur                                  |
| P15  | Schutz vor Temperaturunterschied zwischen Wasserein-<br>und austrittstemperatur |
| P16  | Schutz vor zu kalter Kühlung                                                    |
| P17  | Standby-Frostschutz                                                             |
| P18  | Schutz vor zu heißer elektrischer Heizung                                       |
| P19  | Kompressor 1 Stromschutz                                                        |
| P20  | Kompressor 2 Stromschutz                                                        |
| P21  | Kompressor 3 Stromschutz                                                        |
| P22  | Kompressor 4 Stromschutz                                                        |
| P23  | Schutz vor niedriger Abtau-Ausgangstemperatur                                   |
| P24  | Überlastungsschutz für Lüfter                                                   |

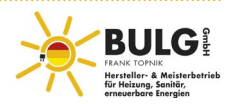

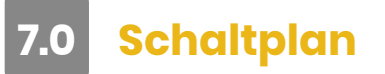

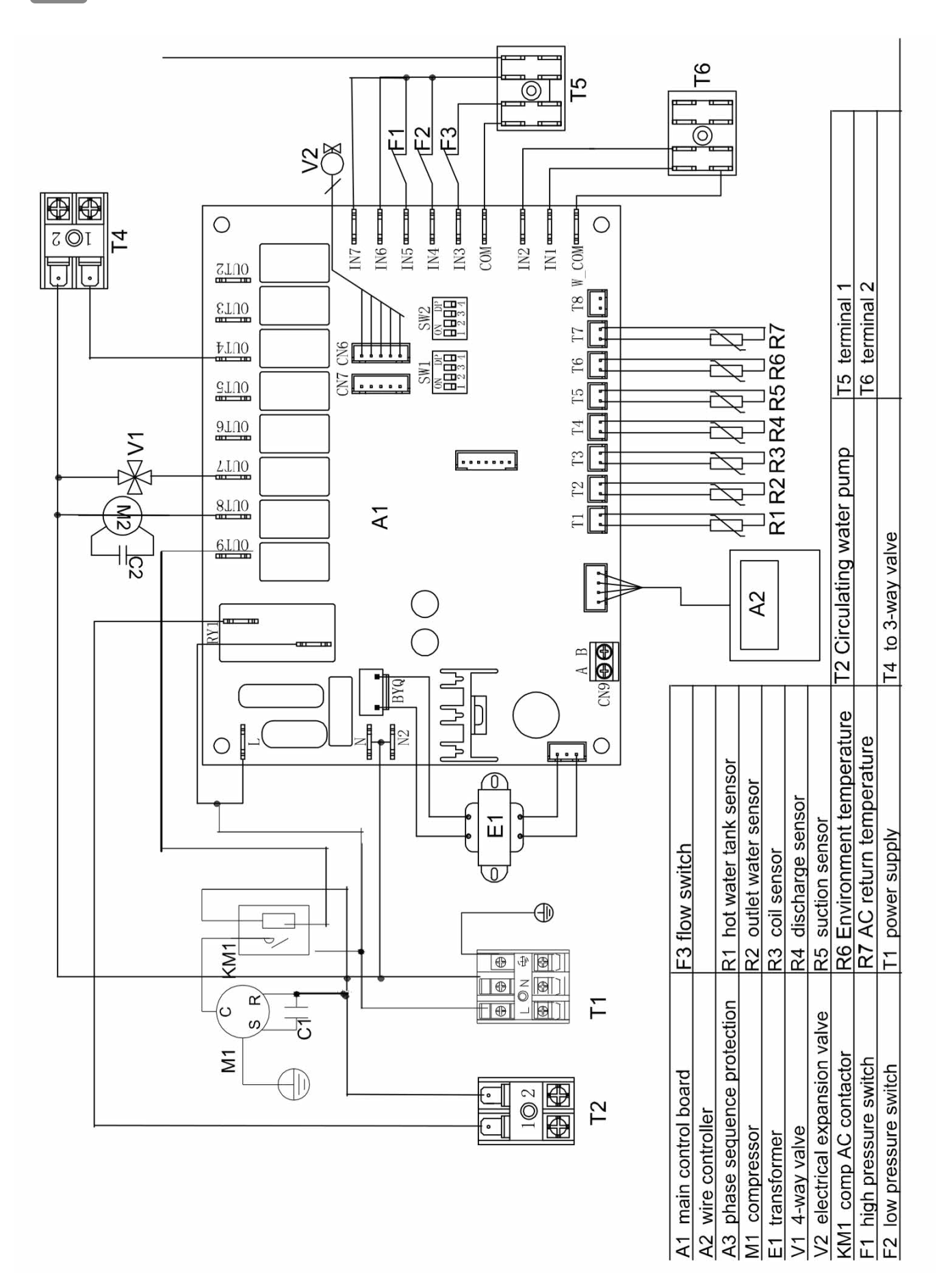

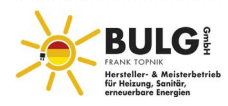

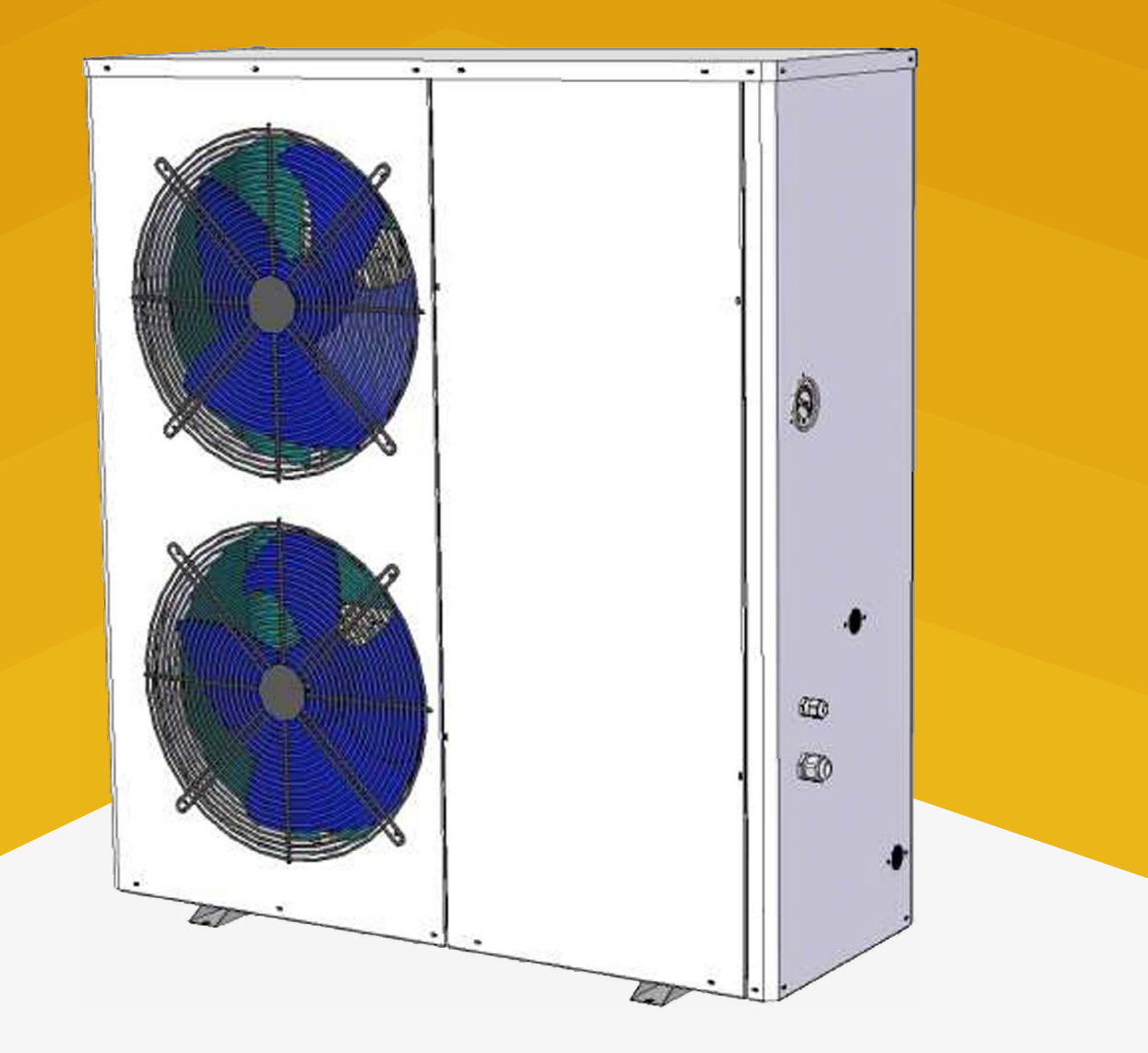

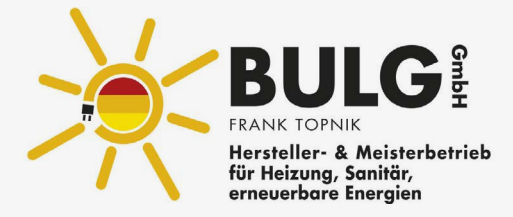

BULG Frank Topnik GmbH, Werkstraße 6, 45739 Oer-Erkenschwick,

Tel.: 02368 6 999 221